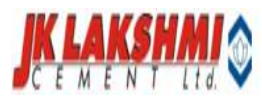

## USER MANUAL

Labor Contractor Process

## JK LAKSHMI CEMENT LIMITED

01 APR 2020

## **Labor Contractor**

This Web based application is developed to make the online allocation and verification of contractor based employee through the system.

To use the labor contractor systems type the following Url in the browser: - <u>http://10.10.5.4/lbcontractor/</u>

The process is divided into three parts i.e.

- 1) Allocation by Contractor: Contractor will allocate his labor on daily basis and allocation mail will be generated for authorized employee about that verification.
- 2) Employee Verification: Employee will verify the labor allocated by contractor and a confirmation mail will be received to admin about that verification.
- 3) Admin Section:-The admin can have the facility to upload the punches, can view and allocation and verification done through reporting parts and have the other admin rights.
- 1) Employee Verification :- <u>http://10.10.5.4/lbcontractor/</u>

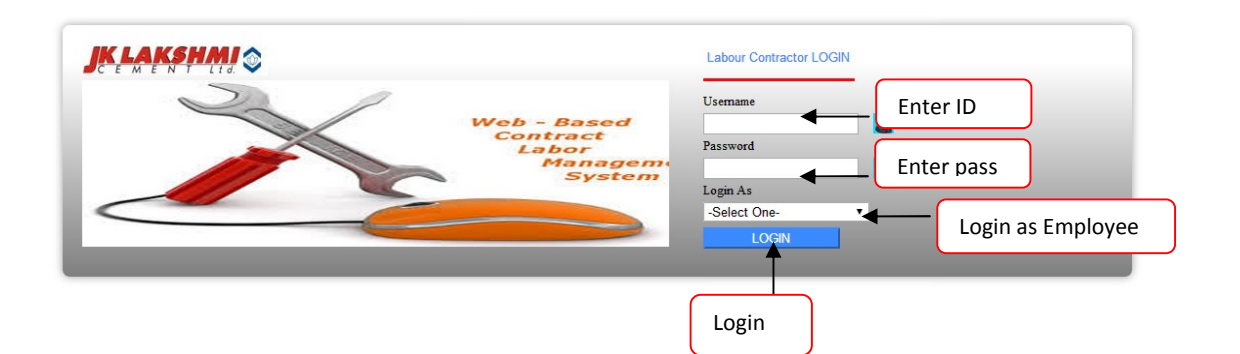

The first screen that appears after entering the url is the login screen. Employee will enter his User Id and password, select login as employee and click on login button to enter into the system

Note: User Name will be the Employee Code of the Employee.

Now based on the authorization the following screen will be appear to the user.

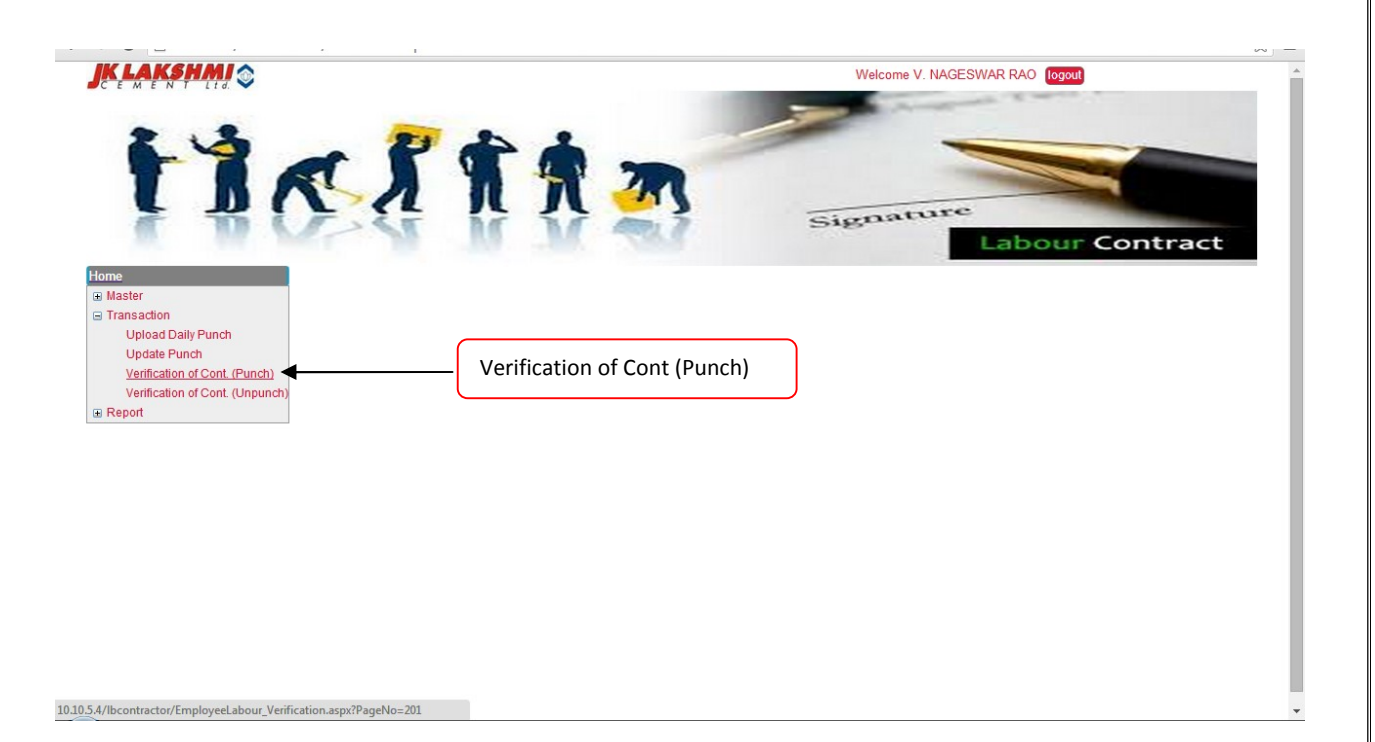

On Clicking following screen will open – select the dept and enter the date for which you want to verify and click on view button following screen will appear

| e              | rificatior                    | n Of Co | ntractor Lab              | our(Empl                                        | oyeewis       | e)    |       |       |                |          |         |                |                                      | New                        | List              |
|----------------|-------------------------------|---------|---------------------------|-------------------------------------------------|---------------|-------|-------|-------|----------------|----------|---------|----------------|--------------------------------------|----------------------------|-------------------|
| M              | landatory Fie                 | lds     |                           |                                                 |               |       |       |       |                |          |         |                |                                      |                            | Ba                |
| Co<br>Do<br>Fr | ompany Code<br>ept<br>om Date | 0       | : :<br>: :<br>: C         | DKLC SIROHI PLA<br>PERSONNEL & AE<br>D1/06/2015 | MT T<br>MN. T |       |       |       | Plant<br>To Da | ite      |         |                | : SIROHI<br>: 04/06/2                | PLANT V                    |                   |
| ,              | Empname                       | Empcode | e CONT NAME               | SECTION<br>NAME                                 | PDATE         | SHIFT | PUN1  | PUN2  | PUN3           | PUN4 PUN | 15 PUNG | тот            | Total Day<br>Approved(1 day=8<br>Hr) | OT<br>Approved(0.5=30Mins) | Employee<br>Check |
| i              | СНАМРА                        | 008665  | RAJ SOLANKI<br>CONST. CO. | TOWNSHIP                                        | 01/06/2015    | DD    | 07:39 |       |                |          | 17:3    | 09:52          | 1                                    |                            | Approve V         |
| 2              | BABALI                        | 008667  | RAJ SOLANKI<br>CONST. CO. | TOWNSHIP                                        | 01/06/2015    | DD    | 07:40 |       |                |          |         |                |                                      |                            | Pending <b>T</b>  |
| 3              | Pinkali                       | 011677  | RAJ SOLANKI<br>CONST. CO. | TOWNSHIP                                        | 01/06/2015    | DD    | 07:40 |       |                |          | 17:28   | 3 09:48        | 1                                    |                            | Approve V         |
| 1              | KIRAN                         | 011678  | RAJ SOLANKI<br>CONST. CO. | TOWNSHIP                                        | 01/06/2015    | DD    | 07:40 |       |                |          | 17:3    | 09:51          | 1                                    |                            | Approve V         |
| 5              | smt suaa                      | 007961  | SATYA PAL SINGH           | TOWNSHIP                                        | 01/06/2015    | DD    | 07:31 |       |                |          | 17:20   | 5 <b>09:55</b> | 1                                    |                            | Approve V         |
| 5              | Subhash<br>Kundu              | 007963  | SATYA PAL SINGH           | TOWNSHIP                                        | 01/06/2015    | DD    | 05:51 |       |                |          | 14:00   | 08:09          | 1                                    |                            | Approve V         |
| 7              | smt Kogi                      | 007964  | SATYA PAL SINGH           | TOWNSHIP                                        | 01/06/2015    | DD    | 07:49 |       |                |          | 17:29   | 09:40          | 1                                    |                            | Approve V         |
| в              | Rahul                         | 007965  | SATYA PAL SINGH           | TOWNSHIP                                        | 01/06/2015    | DD    | 05:33 |       |                |          | 19:02   | 13:34          | 1                                    |                            | Approve V         |
| •              | Regi                          | 007966  | SATYA PAL SINGH           | TOWNSHIP                                        | 01/06/2015    | DD    | 07:45 |       |                |          | 17:22   | 09:42          | 1                                    |                            | Approve V         |
| 10             | Aasha                         | 007971  | SATYA PAL SINGH           | TOWNSHIP                                        | 01/06/2015    | DD    | 05:54 | 17:25 |                |          | 17:20   | 5 11:25        | 1                                    |                            | Approve V         |
| 11             | Birma ram                     | 007972  | SATYA PAL SINGH           | TOWNSHIP                                        | 01/06/2015    | DD    | 07:39 |       |                |          | 19:09   | 11:30          | 1                                    |                            | Approve V         |
| 12             | Sarda                         | 007973  | SATYA PAL SINGH           | TOWNSHIP                                        | 01/06/2015    | DD    | 07:48 |       |                |          | 17:22   | 09:39          | 1                                    |                            | Approve V         |
| 13             | Gotam                         | 007975  | SATYA PAL SINGH           | TOWNSHIP                                        | 01/06/2015    | DD    | 05:49 |       |                |          | 17:3    | 11:42          | 1                                    |                            | Approve V         |
|                |                               |         |                           | TOWNCLID                                        |               |       |       |       |                |          |         | 1              |                                      | J                          |                   |

| 3   | Gotam     | 00/9/5 | SATTA PAL SINGH | MAINT             | 04/06/2015 DD | 05:36       | 1/:24 11:48 1  | Approve *        |
|-----|-----------|--------|-----------------|-------------------|---------------|-------------|----------------|------------------|
| 94  | Hira lal  | 007976 | SATYA PAL SINGH | TOWNSHIP<br>MAINT | 04/06/2015 DD | 07:40       | 17:28 09:48 1  | Approve V        |
| 95  | Bhoja ram | 007982 | SATYA PAL SINGH | TOWNSHIP<br>MAINT | 04/06/2015 DD | 07:47       | 17:32 09:45 1  | Approve V        |
| 96  | Annu      | 007983 | SATYA PAL SINGH | TOWNSHIP<br>MAINT | 04/06/2015 DD | 05:36       | 17:24 11:48 1  | Approve ¥        |
| 97  | Arjun     | 007984 | SATYA PAL SINGH | TOWNSHIP<br>MAINT | 04/06/2015 DD | 07:55       | 19:40 11:45 1  | Approve V        |
| 98  | Manju     | 007985 | SATYA PAL SINGH | TOWNSHIP<br>MAINT | 04/06/2015 DD | 05:49 05:50 | 17:31 00:01 0  | Approve V        |
| 99  | Rahul     | 007987 | SATYA PAL SINGH | TOWNSHIP<br>MAINT | 04/06/2015 DD | 14:15       | 21:54 07:39 1  | Approve <b>T</b> |
| 100 | Noratmal  | 007989 | SATYA PAL SINGH | TOWNSHIP<br>MAINT | 04/06/2015 DD | 05:54       | 17:27 11:33 1  | Approve V        |
| 101 | Moti      | 008034 | SATYA PAL SINGH | TOWNSHIP<br>MAINT | 04/06/2015 DD | 17:00       | 21:06 04:06 .5 | Approve V        |

Consider 8 Hr =1 day employee can enter his verification (1 or .5 as half day or 0) for the contractor employee and enter the O.T. If required make it approve (which means it's ok from employee).

Employee can reject the entry if he found it to be false or can put it as pending which he can approve it after some time.

Click on save button to save the entry. You can view the entry from the list

| /erifi | cation Of Contractor Labour(Emp | oloyeewise)    | New List       |
|--------|---------------------------------|----------------|----------------|
|        |                                 |                |                |
| -      | Dept                            | Date           | View Edit      |
|        | PERSONNEL & ADMN.               | 15/05/2015     |                |
|        | PERSONNEL & ADMN.               | 16/05/2015     |                |
|        | PROCESS                         | 18/05/2015     |                |
|        | PERSONNEL & ADMN.               | 21/05/2015     | E 5            |
|        | PERSONNEL & ADMN.               | 22/05/2015     | E              |
|        | PERSONNEL & ADMN.               | 23/05/2015     |                |
|        | PERSONNEL & ADMN.               | 26/05/2015     |                |
|        | PERSONNEL & ADMN.               | 08/06/2015     |                |
| Total  | Records :                       |                |                |
|        |                                 | To view Entry. | To edit Entry. |

You can view the entry done by clicking on view button and for making some changes click on edit button.

For making changes click on edit button make the changes and click on submit button to save the changes as shown.

| Mandatory                         | Fields  |                  |                                                            |            |       |                      |       |       |      |      |       |       |                                      |                           |                  |
|-----------------------------------|---------|------------------|------------------------------------------------------------|------------|-------|----------------------|-------|-------|------|------|-------|-------|--------------------------------------|---------------------------|------------------|
| Company Code<br>Dept<br>From Date |         |                  | : JKLC SIROHI PLANT<br>: PERSONNEL & ADMN.<br>: 26/05/2015 |            |       | * Plant<br>* To Date |       |       |      |      |       |       | : SIF<br>: 26/                       | 05/2015                   |                  |
| Empname                           | Empcode | CONT NAME        | SECTION NAME                                               | PDATE      | SHIFT | PUN1                 | PUN2  | PUN3  | PUN4 | PUN5 | PUN6  | тот   | Total Day<br>Approved(1 day=8<br>Hr) | OT<br>Approved(0.5=30Mins | ) Employee Check |
| KAMALA                            | 007795  | INDRA CONST. CO. | WATER HUT                                                  | 26/05/2015 | DD    | 07:53                | 12:35 | 13:59 |      |      | 17:34 | 08:17 | 1                                    |                           | Approve V        |
| RAMA RAM                          | 007804  | INDRA CONST. CO. | WATER HUT                                                  | 26/05/2015 | DD    | 07:45                |       |       |      |      | 17:44 | 09:59 | 1                                    |                           | Approve V        |
| DALA DAM                          | 008715  | INDRA CONST. CO. | WATER HUT                                                  | 26/05/2015 | DD    | 07:50                |       |       |      |      | 17:37 | 09:47 | 1                                    |                           | Approve T        |

For Making Verification of Un punch employee allocated by contractor use the Employee Allocation (UN Punch) link as shown

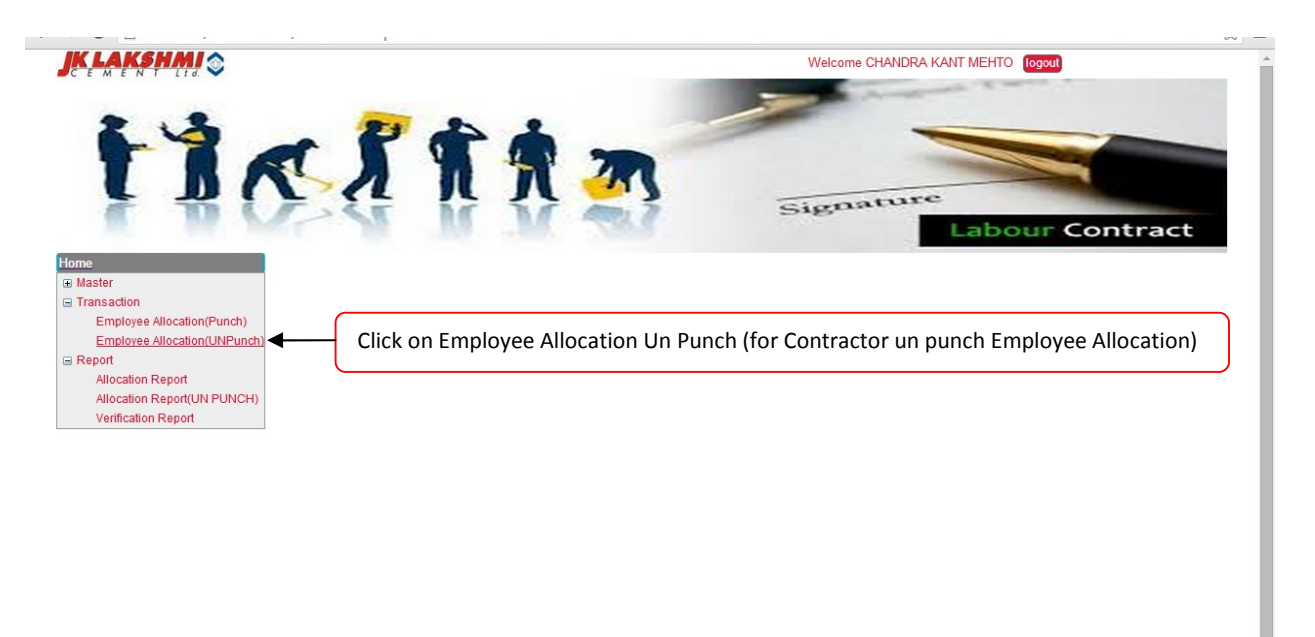

10.10.5.4/lbcontractor/Emp\_Allocation\_ByContractor\_UNPUNCH.aspx?PageN...

On Clicking following screen will open –Enter the no of person to be approved along O.T. if required and click on save button to save the data

| erification Of Contractor      |             | Edit         | st         |              |                       |                  |                |   |
|--------------------------------|-------------|--------------|------------|--------------|-----------------------|------------------|----------------|---|
| Mandatory Fields               |             |              |            |              |                       |                  |                | B |
| Company Code<br>Dept           | : JKLC SIRO | HI PLANT V   |            | *Plant       |                       | SIROHI PLANT     | ]              |   |
| From Date                      | : 29/05/201 | 5            |            | *To Date     |                       | : 29/05/2015     |                |   |
| CONT NAME                      |             | SECTION NAME | DATE       | No Of Person | OT No Of Person Appro | oved OT Approved | Employee Check |   |
| DYNAMIC TEAM SECURITY SERVICES | VT. LTD.    | SECURITY     | 29/05/2015 | 3            | 0 3                   | 0                | Approve V      |   |
|                                |             |              |            |              |                       |                  |                |   |
|                                |             |              |            |              |                       |                  |                |   |

You can view the entry from the list

| rifica  | tion Of Contractor Labour(En | nployeewise-Unpunch) | New List       |
|---------|------------------------------|----------------------|----------------|
|         | Dept                         | From Date            | View Edit      |
|         | SECURITY                     | 29/05/2015           |                |
| otal Re |                              |                      |                |
|         |                              | To view Entry.       | To edit Entry. |

You can view the entry done by clicking on view button and for making some changes click on edit button.

For making changes click on edit button make the changes and click on submit button to save the changes as shown.

| erification Of Contractor I       | Edit Li         | st           |            |              |                       |                  |                  |   |
|-----------------------------------|-----------------|--------------|------------|--------------|-----------------------|------------------|------------------|---|
| Mandatory Fields                  |                 |              |            |              |                       |                  |                  | _ |
| Company Code<br>Dept              | : JKLC SIROHI F | PLANT V      |            | *Plant       |                       | SIROHI PLANT     | T                |   |
| From Date                         | : 29/05/2015    |              |            | *To Date     |                       | : 29/05/2015     |                  |   |
| CONT NAME                         |                 | SECTION NAME | DATE       | No Of Person | OT No Of Person Appro | oved OT Approved | i Employee Check |   |
| DYNAMIC TEAM SECURITY SERVICES PV | T. LTD.         | SECURITY     | 29/05/2015 | 3            | 0 3                   | 0                | Approve V        |   |
| DYNAMIC TEAM SECURITY SERVICES PV | T. LTD.         | SECURITY     | 29/05/2015 | 3            | 0 3                   | 0                | Approve ¥        |   |
|                                   |                 |              |            |              |                       |                  |                  | _ |

Note: Do not left screen ideal for more than 10 mins. This will lead to expire you session and you have to re login and all your unsaved changes will be lost.